パスワードの初期設定はカード作成の時期によって異なります。 2018 年 3 月以前に作成した場合→誕生日の4桁 2018 年 4 月以降に作成した場合→誕生日の8桁(西暦を含む) ※パスワードは自由に変更できます。セキュリティ強化のため、 より複雑な英数字のパスワードに定期的に変更することをお勧めします。

パスワードの変更方法

- 図書館ホームページの「ログイン」ボタンか 蔵書検索画面の右上「ログインはこちら」から ログインします。
- ② 右上の「利用者メニュー」から「ユーザ設定」をクリックします。

|            | ホーム 資料検索 蔵書検索・予約              | × 閉じる                                  |
|------------|-------------------------------|----------------------------------------|
| 直方市立図書館    | <sub>蔵書検索・予約</sub><br>蔵書検索・予約 | ログアウト                                  |
| 本を探す… Q    | 詳細検索 単独検索                     | 利用状況参照<br>予約かご(0)<br><b>⑦</b> ブックリスト管理 |
| 資料検索     → | ▲ 検索条件                        | ユーザ設定                                  |
| 資料紹介       | 書名等         を含む               | パスワードを忘れたとき                            |
|            | 書名等 ▼ を含む                     | - AND -                                |
|            | 著者名等 ▼ を含む                    | AND                                    |
| ↓ 表示切替 ▶   | 出版者 * を含む                     | · •                                    |
|            | 絞り込み条件                        |                                        |
|            | 出版年                           |                                        |
|            | · i                           |                                        |
|            | 分類                            |                                        |
|            |                               |                                        |
|            | 卷次                            |                                        |
|            | ~                             |                                        |
|            | 検索                            |                                        |

③「変更する」ボタンをクリックします。

|         | ホーム 利用者メニュー ユーザ改定         | ▲ 利用者メニュー |
|---------|---------------------------|-----------|
| 直方市立回書館 | ⊨- <del>೮№</del><br>ユーザ設定 |           |
| *を探す…   | 登録内容                      |           |
| 資料検索    | メールアドレス 🕕                 |           |
| 1 資料紹介  | (登録なし)<br>・               | 変更する      |
| 2 利用案内  | , パスワード ()                | 3         |
| S U20   |                           | XE? S     |
| 🕁 表示切替  | 2.8:                      |           |

④ 現在のパスワード、新しいパスワードと、確認のため再度新しいパスワードを入力します。「変更」ボタンをクリックします。

|                            | ホーム利用者メニュー ユーザ設定                      | ▲ 利用者メニコ |
|----------------------------|---------------------------------------|----------|
|                            | 7 - 1924                              |          |
|                            |                                       |          |
| 直方市立図書館                    |                                       |          |
| 本を探す… Q                    | ■ 登録内容                                |          |
| ◎ 資料検索 ▶                   | メールアドレス()                             |          |
| ▲ 241800 ▲ 241800 ▲ 241800 | (登録なし) 変更する                           |          |
|                            | パーマスパ ()                              |          |
|                            | ************************************* |          |
| Q U20 +                    | 現パスワード                                |          |
| ★ 表示切替                     |                                       |          |
| (                          |                                       |          |
|                            | 新パスワード(確認)                            |          |
|                            | パスワード強度                               |          |
|                            |                                       |          |
|                            |                                       |          |
|                            |                                       |          |
|                            |                                       |          |
|                            |                                       |          |
|                            |                                       |          |
|                            | <b>(4</b> )                           |          |
|                            | * <b>T</b>                            |          |
|                            |                                       |          |